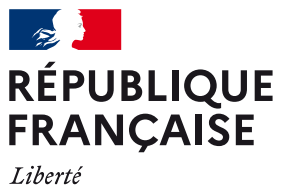

Liberte Égalité Fraternité

## INSCRIRE SON ÉTABLISSEMENT SUR ACCESLIBRE

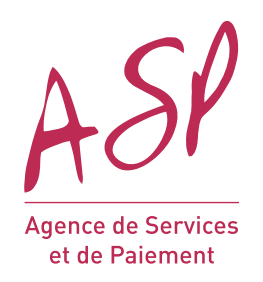

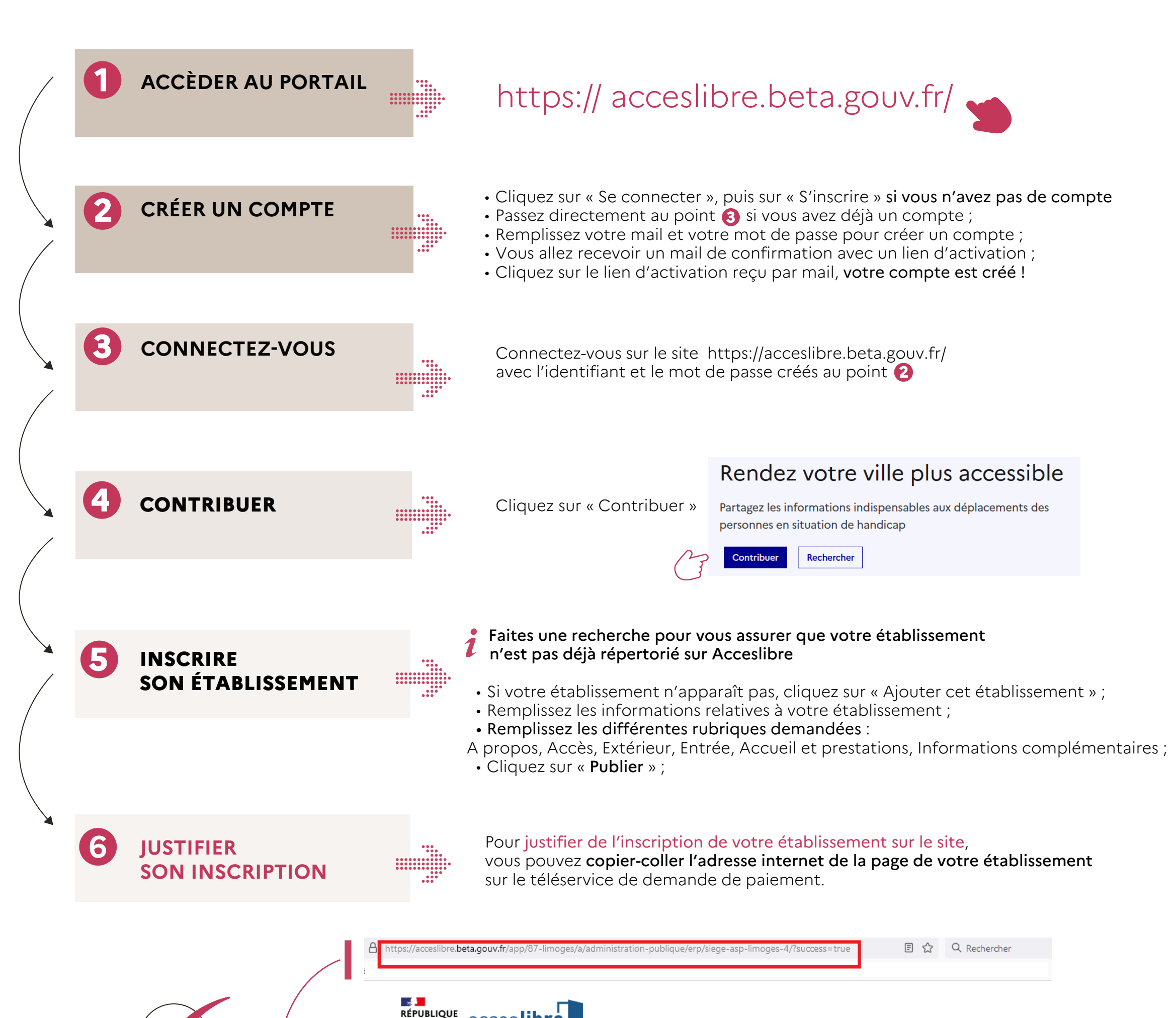

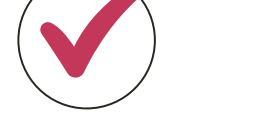

Votre établissement est bien inscrit, vous devez copier-coller l'**url de votre** établissement dans le téléservice de demande de paiement

| FRANÇAISE  | accestipt | e 💼 |
|------------|-----------|-----|
| Liberté    |           |     |
| Frateraité |           |     |

Aller au contenu principal

Quoi (activité, enseigne)

Mairie, café...

Bonjour BBA 🛛 Q Rechercher 🔂 Mon compte

Où (adresse, ville)

12 rue des prés, Nantes

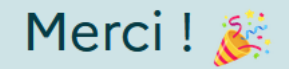

La fiche est publiée. Merci pour votre contribution.

Ajoutez un nouvel établissement

DIREEPS - décembre 2023